# Quick Start Guide

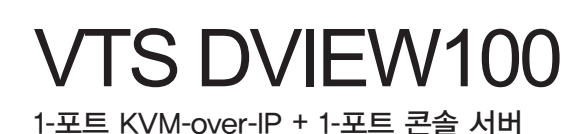

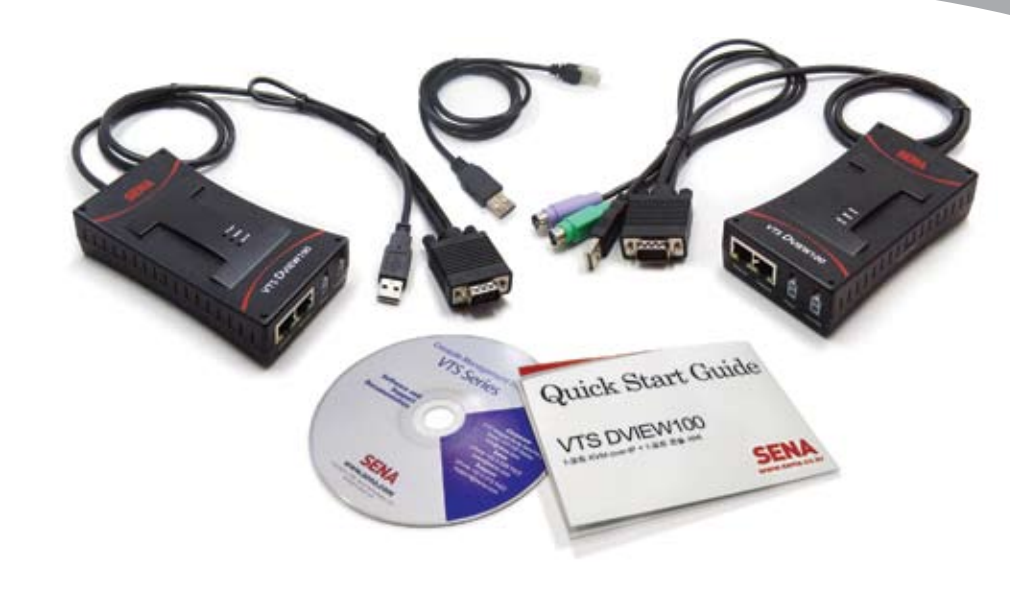

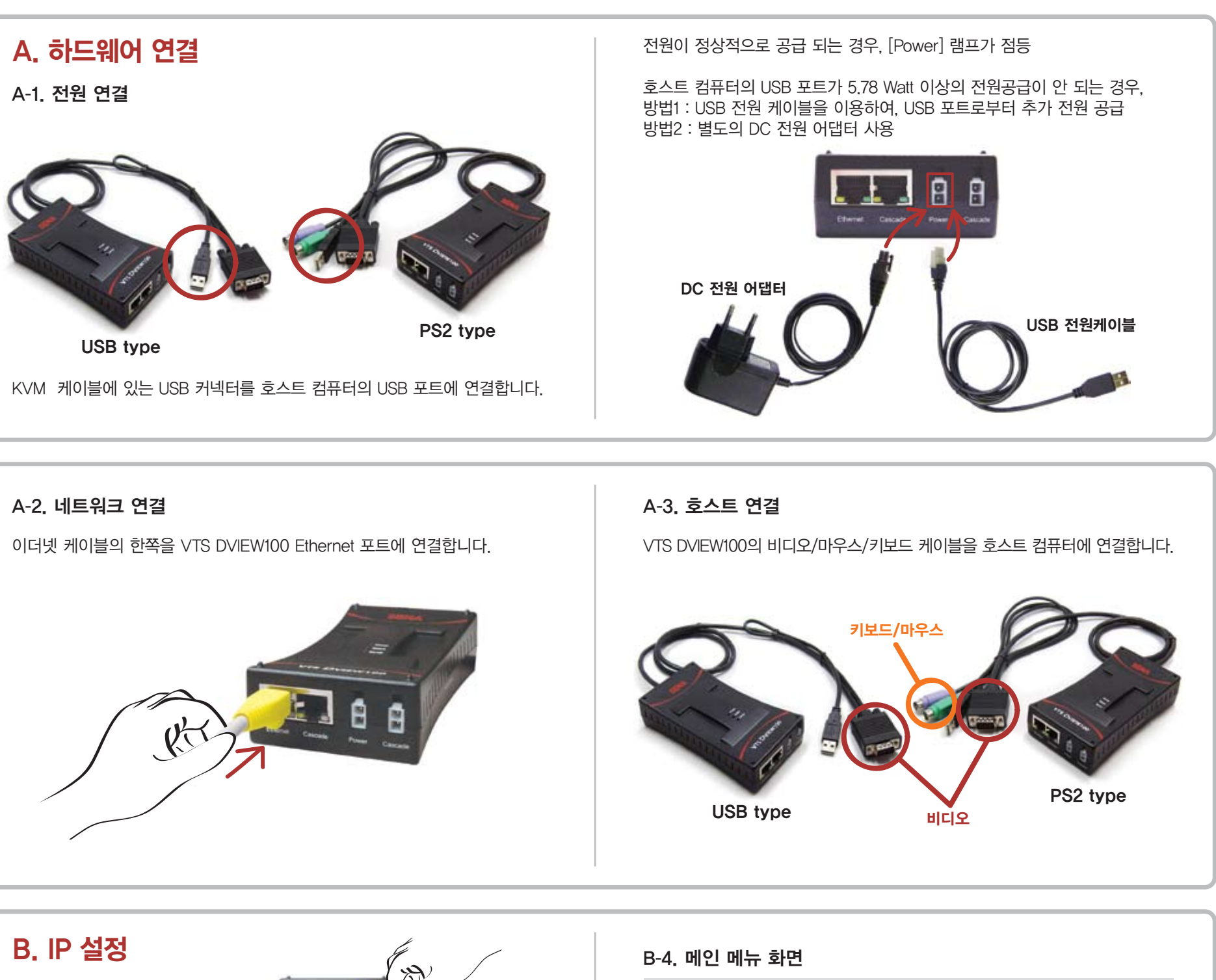

B-1. 처음 IP 설정을 위해서, 시스템 콘솔에 접속합니다.

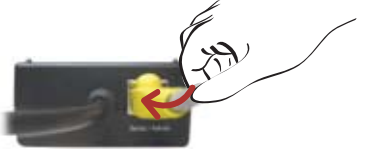

B-2. 터미널 에뮬레이터 프로그램을 실행해서, VTS DVIEW100에 접속

터미널 에뮬레이터 프로그램 설정 Baud rate : 9600 / 데이터비트 : 8 / 패리티 : 없음 / 정지비트 : 1 / 흐름제어 : 없음

## B-3. 아이디/패스워드는 admin/admin을 입력

Welcome to VTS DVIEW100 VTS\_DVIEW100 login: admin Password: Welcome to VTS DVIEW100 configuration menu Hostname: VTS\_DVIEW100 Current time: Fri, 02 Jan 1970 12:11:54 +0900 F/W Rev.: v1.0.3 Bios Rev.: v1.0.2 MAC addr.: 00:01:95:22:33:70 IP addr.: 192.168.19.5 Select menu: 1. Network configuration 2. KVM & Serial port 3. System status & logs 4. System administration

[h]elp, [s]ave, [a]pply, e[x]it, [q]uit COMMAND>

메뉴 화면에서 사용자는 원하는 메뉴의 번호를 입력하고 [Enter]키를 입력하면 해당 메뉴을 선택할 수 있습니다.

#### B-5. IP 설정 예제 : IPv4, Static IP 인 경우

메인 메뉴 화면에서 순서대로 다음의 메뉴를 선택합니다. '1. Network configuration'  $-\rangle$  '1. Network basic settings'  $-\rangle$  '1. IPv4 configuration'

IPv4 configuration 메뉴에서, '2. IP address', '3. Subnet mask', '4. Gateway' 에 대해 각각 설정해 줍니다. 다음은 'IP address'의 설정 예입니다.

IPv4 configuration

- Select menu: 1. IPV4 mode: Static IP 2. IP address: 192.168.19.5 3. Subnet mask: 255.255.0.0 4. Gateway: 192.168.1.1

[h]elp, [s]ave, [a]pply, e[x]it, [q]uit COMMAND> 2 Enter IP address: 192.168.19.5

# 설정이 다 끝났으면, 시스템에 적용합니다. apply 명령을 실행한 모습입니다.

DHCP로 할당된 IP는 1. 메인 메뉴화면 또는 2. 'System status & logs'

IPv4 configuration Select menu: 1. IPv4 mode: Static IP 2. IP address: 192.168.19.5 3. Subnet mask: 255.255.0.0

메뉴에서 확인합니다.

4. Gateway: 192.168.1.1

[h]elp, [s]ave, [a]pply, e[x]it, [q]uit COMMAND> a Would you like to save changes? (y/n): y Saving configuration...done. Would you like to apply changes? (y/n): y Applying configuration...done.

# B-6. IP 설정 예제 : IPv4, DHCP 인 경우

'IPv4 mode'를 'DHCP'로 선택하고, apply 명령을 실행한 모습입니다.

|                                                                        | Welcome to VTS DVIEW100 configuration menu                                                |
|------------------------------------------------------------------------|-------------------------------------------------------------------------------------------|
| IPv4 configuration                                                     | Hostname: VTS_DVIEW100<br>Current time: Fri. 02 Jan 1970 12:11:54 ±0900                   |
| Select menu:<br>1. IPv4 mode: Static IP<br>2. IP address: 192.168.19.5 | F/W Rev.: v1.0.3 Bios Rev.: v1.0.2<br>MAC addr.: 00:01:95:22:33:70 IP addr.: 192.168.19.5 |
| 3. Subnet mask: 255.255.0.0<br>4. Gateway: 192.168.1.1                 | Select menu:<br>1. Network configuration                                                  |
| [h]elp, [s]ave, [a]pply, e[x]it, [q]uit<br>COMMAND> 1                  | 2. KVM & Serial port<br>3. System status & logs<br>4. System administration               |
| Select IFV4 mode:<br>1. Disabled<br>2. Static IP                       | [h]elp, [s]ave, [a]pply, e[x]it, [q]uit                                                   |
| 3. DHCP<br>> 3                                                         |                                                                                           |
| IPv4 configuration                                                     |                                                                                           |
| Select menu:<br>1. IPv4 mode: DHCP                                     |                                                                                           |
| [h]elp. [s]ave, [a]pply, e[x]it, [q]uit<br>COMMAND>                    |                                                                                           |

# C. KVM 접속

### C-1. 웹 브라우저를 통한 접속

VTS DView100의 IP 주소에 접속하고 로그인 합니다. 'KVM & Serial port' -> 'Connection' 메뉴에서 "VNC Viewer JAVA Applet" 링크를 선택합니다. (웹 브라우저 접속 시, 클라이언트 컴퓨터에 JRE(Java Runtime Environment)가 설치되어 있어야 합니다.)

| Connection                                            |
|-------------------------------------------------------|
| / Sarvar / Connectium                                 |
| KVM servection                                        |
| VHC warver Mick applet                                |
|                                                       |
| Serial connection                                     |
| Serial privathor(SSR)                                 |
| Developh                                              |
| VMC survey shart download(serve realists com)         |
| Java Runtlina Environment & download (in was autoent) |
|                                                       |

다음과 같은 연결 화면이 표시되면, 'OK'를 누릅니다.

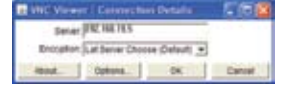

#### C-2, KVM 클라이언트 프로그램을 통한 접속

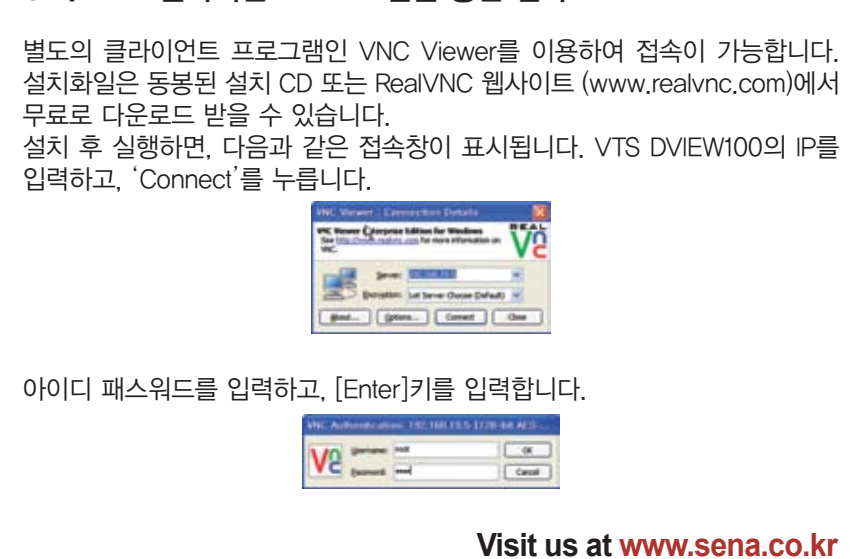

Copyright 1998-2009, Sena Technologies, Inc. All rights reserved.

사용자 인증 창에서 사용자 이름과 암호를 입력하면,

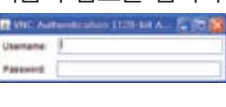

VNC Viewer Applet이 구동되며, 호스트 컴퓨터 화면으로 접속됩니다.

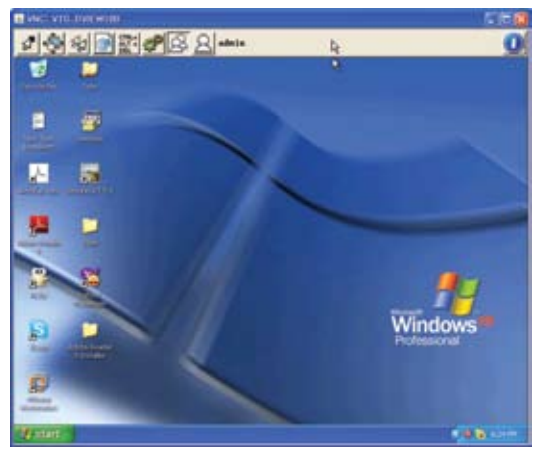

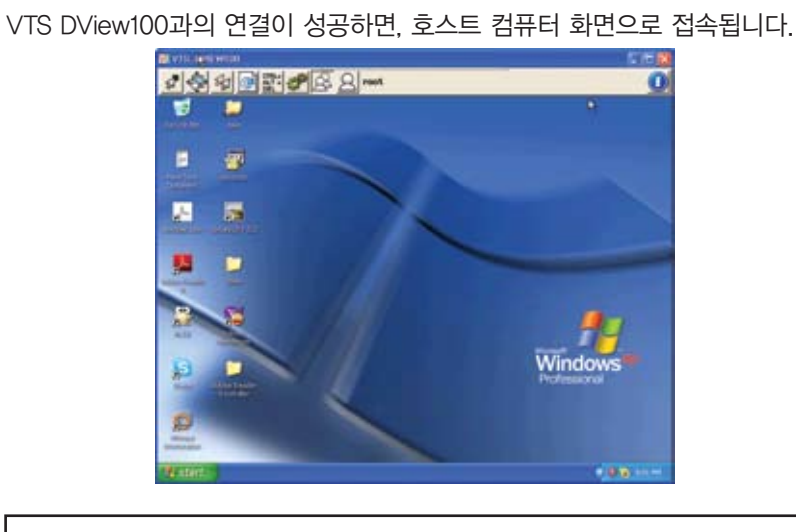

자세한 정보는, 사용자 매뉴얼을 참고하십시오. 매뉴얼, 데이터쉬트, 퀵스타트가이드는 세나 웹사이트(http://www.sena.co.kr/korean/support/downloads/) 또는 동봉된 CD-ROM에서 받으실 수 있습니다.